# Sublimation Color Management

Finding Color, Modifying Color, Matching Color by Shon Roti

> RGB vs CMYK, Profiles, Pantone colors Color Resources Sampling Colors, Creating Palettes Find and Replacing color, color modes Color Harmony Color Matching with the Blend tool and

**Color Chart Creator** 

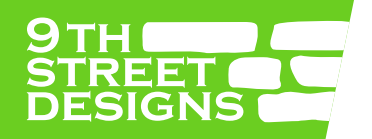

#### Colors, ICC Profiles, RIP Software, Drivers & Pantone

**RGB** - Red, Green, Blue RGB colors are created by the primary colors of light. There are over 16 million color combinations. The human eye can see 7 million. Cameras, scanners and monitors create colors using RGB light.

**CMYK** - Cyan, Magenta, Yellow, Black CMYK colors are created with ink and have 160,000 color combinations.

ICC Profiles, RIP software, Drivers - all manage color for printing.

Converting and RGB color to a CMYK color will reduce the color data.

Pantone colors are standarized colors and typically called "spot colors". Most Pantone colors cannot be reproduced using process CMYK.

Sublimation colors are affected by many variables, including the printer/profiles, age of the ink, substrate color.

#### Helpful links:

https://www.hollandlitho.com/rgb\_to\_cmyk\_what\_you\_need\_to\_know.html https://www.rgbworld.com/ http://colorwiki.com/wiki/The\_Color\_Key http://www.colorguides.net/pantone.html

## Color Resources

The Adobe Color Wheel - finding design color combinations https://color.adobe.com/create

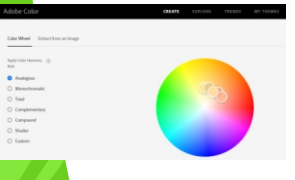

ColourLovers - discover palettes of color https://www.colourlovers.com/

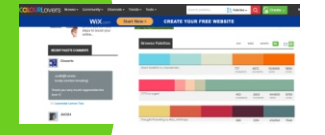

ColorScheme - creating beautiful colors https://colorscheme.com/

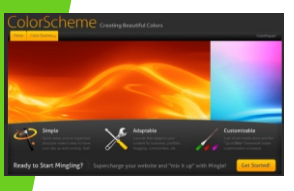

JohnLovett - Color Explained https://www.johnlovett.com/color

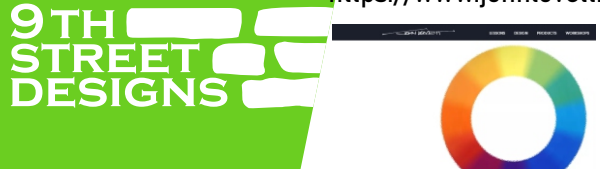

ColorMatters - Basic Color Theory https://www.colormatters.com/

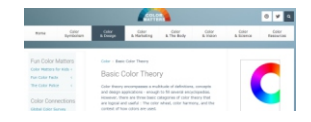

Schemecolor - download thousands of color palettes https://www.schemecolor.com/

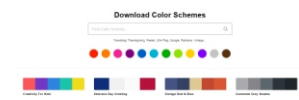

ColorHunt - download thousands of color palettes https://colorhunt.co/

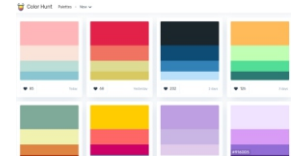

Coolors - download thousands of color palettes https://coolors.co/

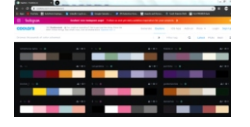

### Sampling Colors ////

Locate **Color Eyedropper Tool** in the toolbox on the left side of the workspace

- Sample colors from vector graphics or images and apply them to other graphics
- Property Bar options include a sample range from one pixel to a 5x5 pixel area

Create a color palette from a selection (vector or image)

- After selecting the image or graphics, go to Windows>Color Palettes and choose Create Palette from Selection or Create Palette from Document
- Palettes will be saved in My Palettes, located in the Documents folder

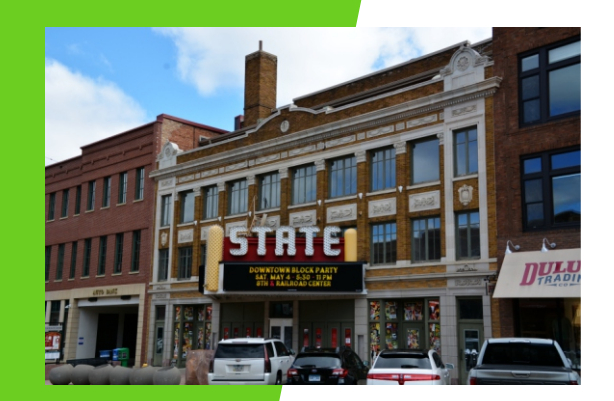

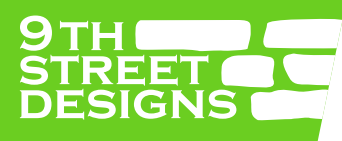

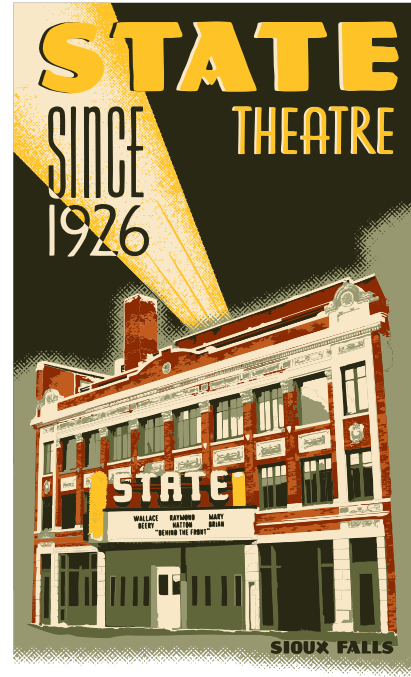

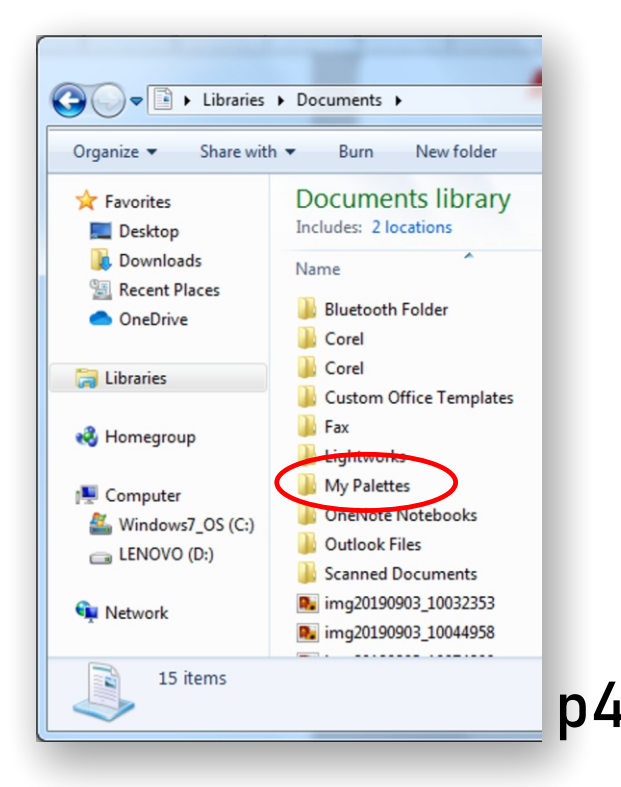

### Find and Replace /////

Locate **Find and Replace** under Edit>Find and Replace>Replace Objects

- Replaces multiple graphics of a single color to another
- Replaces multiple graphics of a particular color mode to another
- The Eyedropper tool can be used to sample colors for replacement

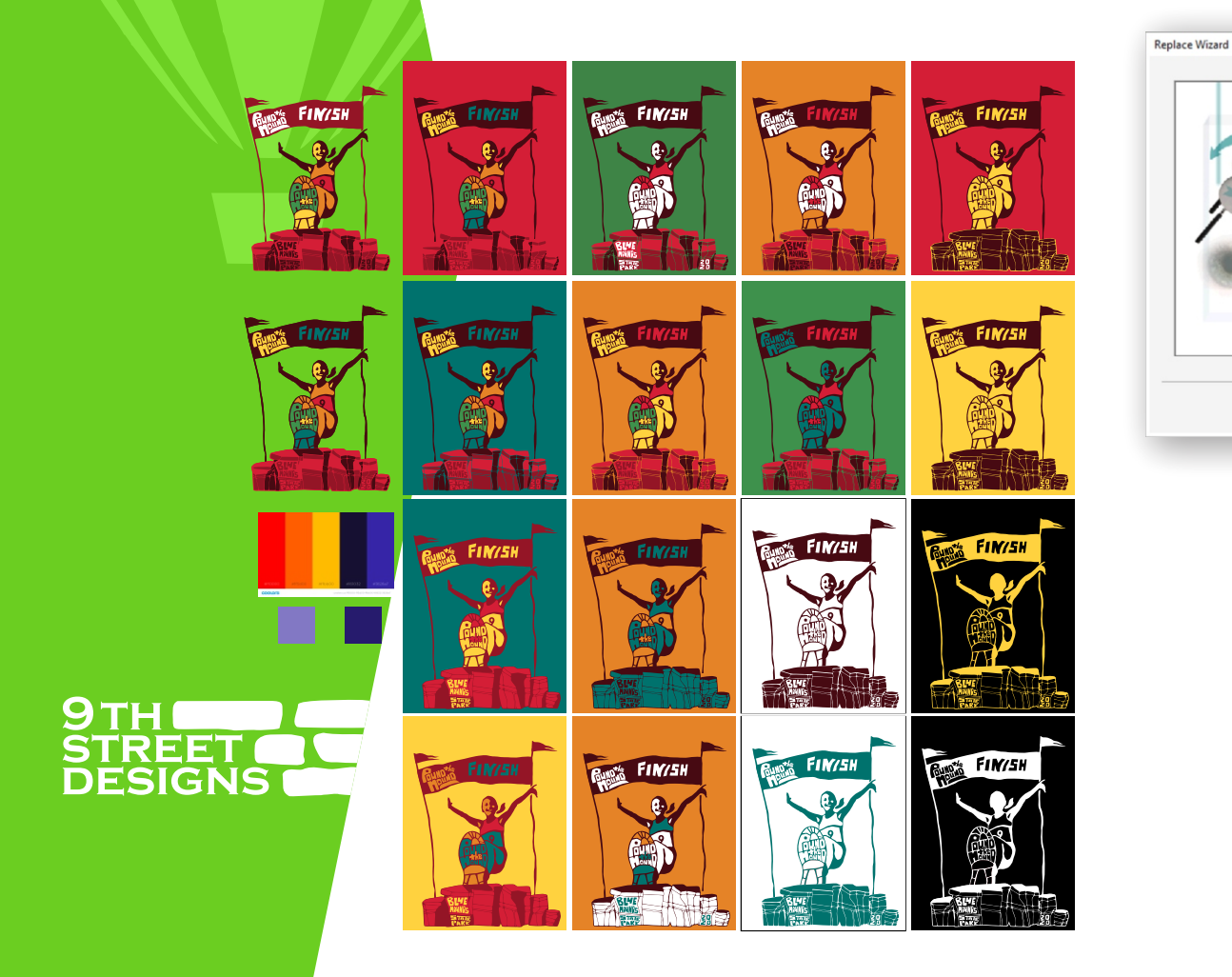

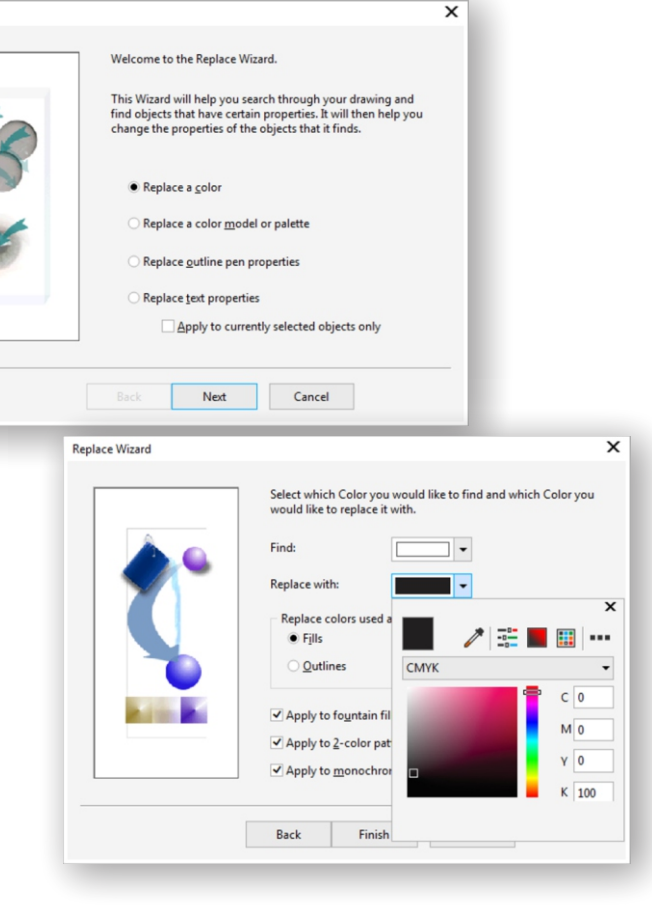

### Retain Color Harmony while Modifying Multiple Colors at once

Locate **Color Harmony** under Tool>Color Styles (Ctrl+F6) or Windows>Dockers>Color Styles

- Drag vector graphics into the color style harmony generator to create a folder of colors
- Click on the color folder to reveal color modifying options
- Hues, tints and shades can be modified all at once or individually, changing the entire design in real time

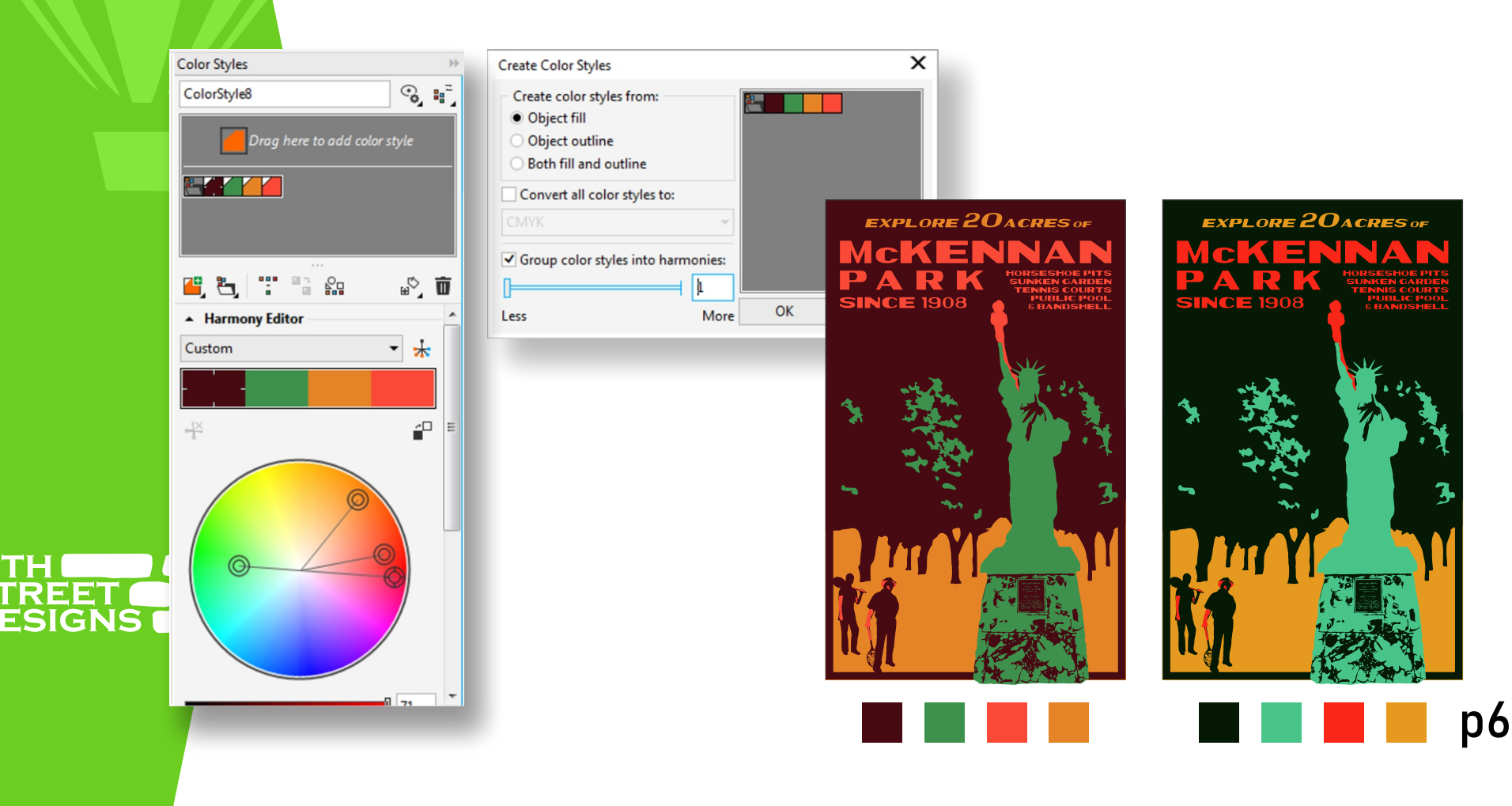

## Color Matching

Locate the **Blend tool** under the drop-down menu of the Drop Shadow tool in the tool bar

- Click on one object/color and drag to another to produce a range
- color ranges can be blended through several color spectrums through the options in the Property Bar

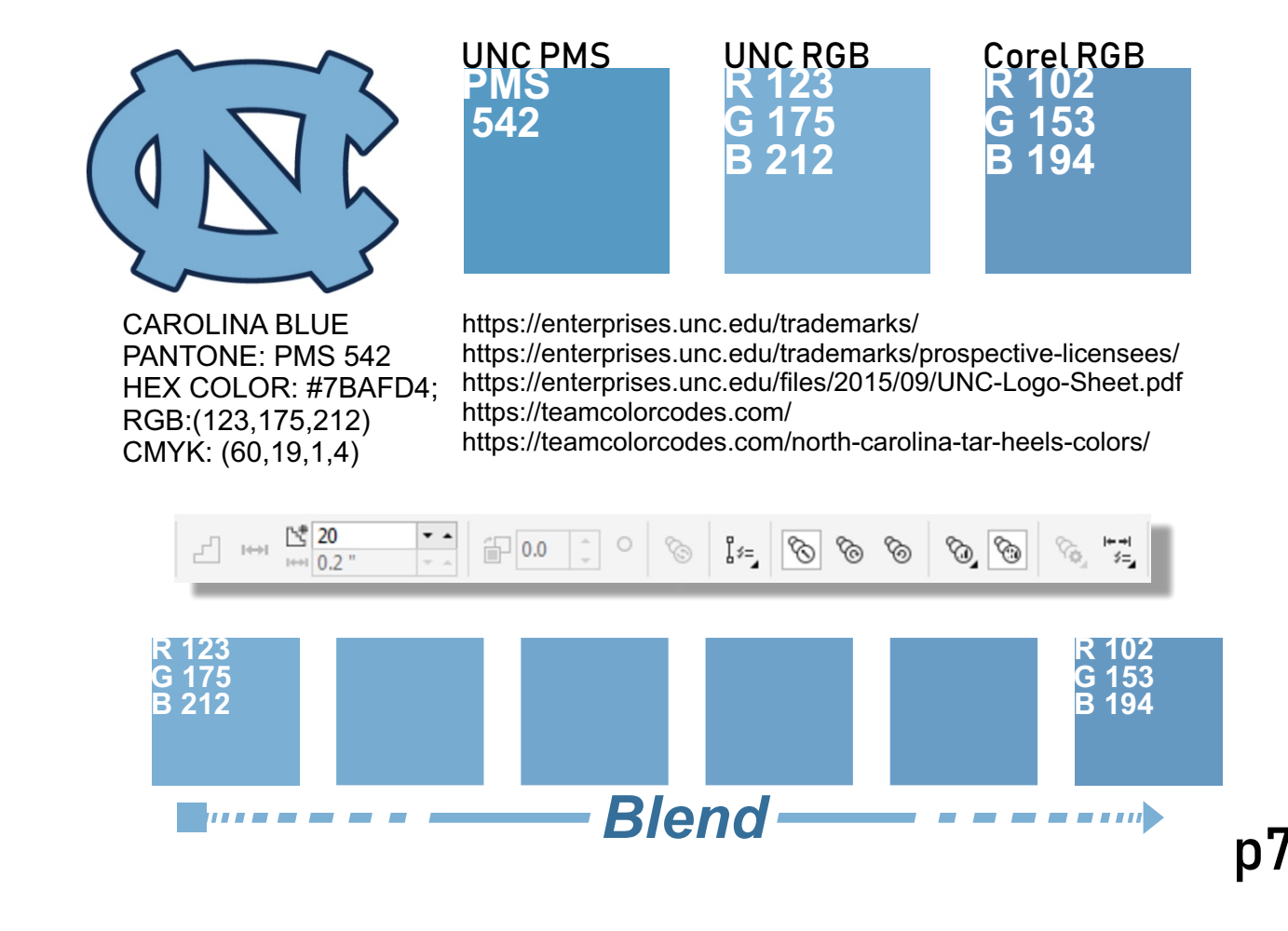

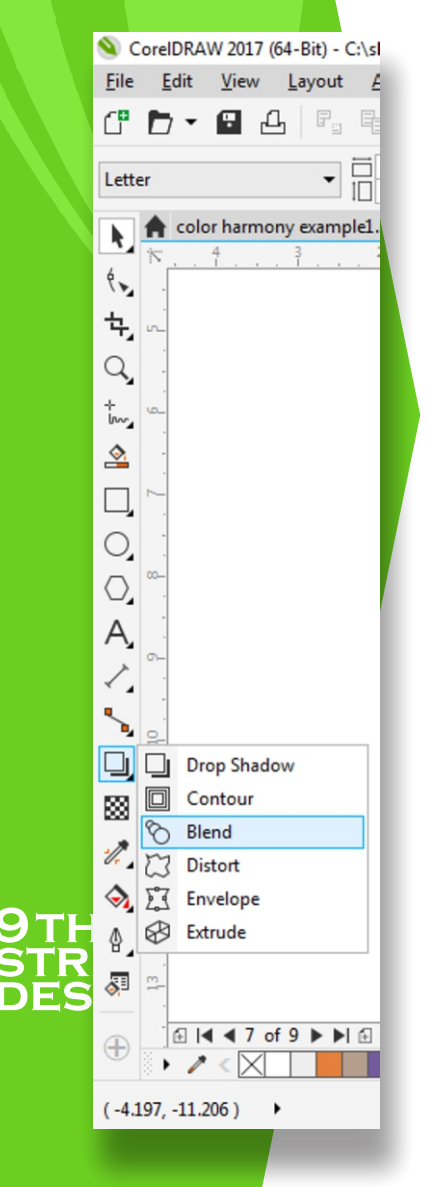

### Creating Custom Palettes

To create a **Custom Color Palette**, select the objects/colors,

go to Window>Color Palettes>Create Palette from Selection

- If using objects/colors from a Blend, first Break Apart the objects (Ctrl+K) and Ungroup the objects (Ctrl+U)

Palettes created will be saved in My Palettes located in Libraries>Documents

| Save in:      | 🌗 My Palettes                                                                                                    | - G 🗊 📂 🖽 -                                                                                                    |                                                                                                    | Libraries > Documents >                                                                                                    |                                                                                                    |  |  |  |
|---------------|----------------------------------------------------------------------------------------------------|----------------------------------------------------------------------------------------------------|----------------------------------------------------------------------------------------------------|----------------------------------------------------------------------------------------------------|----------------------------------------------------------------------------------------------------|--|--|--|
| œ             | Name                                                                                                    | Date modified                                                                                                    | Туре 🔺                                                                                                    | Organize                                                                                                    |                                                                                                    |  |  |  |
| Recent Places | BadgerStock Falls Park for APA grapes mckennan3 butterfly Pink Whitney hotel phillips1 beer1 cathedra1 cathedra1 green to dark green (one page) mckennan1 | 7/17/2019 2:28 PM<br>1/5/2020 10:57 AM<br>1/5/2020 10:41 AM<br>12/26/2019 12:16<br>12/26/2019 12:03<br>11/11/2019 10:31<br>11/6/2019 8:57 AM<br>10/28/2019 1:05 PM<br>10/18/2019 7:59 AM<br>4/25/2019 3:38 PM<br>4/24/2019 2:00 PM<br>3/12/2018 4:40 PM<br>9/11/2019 7:41 PM | XML D<br>XML D<br>XML D<br>XML D<br>XML D<br>XML D<br>XML D<br>XML D<br>XML D<br>XML D<br>XML D<br>XML D<br>XML D<br>XML D<br>XML D | <ul> <li>★ Favorites</li> <li>■ Desktop</li> <li>Downloads</li> <li>B Recent Places</li> <li>OneDrive</li> <li>Check District Composition</li> <li>★ Homegroup</li> <li>★ Computer</li> <li>▲ Windows7_OS (C:)</li> <li>■ LENOVO (D:)</li> </ul> | Documents librar<br>Includes: 2 locations<br>Name<br>Bluetooth Folder<br>Corel<br>Corel<br>Corel<br>Corel<br>Costom Office Templat<br>Fax<br>Lightworks<br>My Palettes<br>OneNote Notebooks<br>Outlook Files<br>Scanned Documents |  |  |  |
|               | File name:                                                                                                    | L                                                                                                    | Save                                                                                                    | 🗣 Network                                                                                                    | img20190903_10032353 img20190903_10044958                                                                                                    |  |  |  |

### Color Chart Creator

#### Locate the Color Chart Creator under Tools>Macros>Run Macro

- Select ColorChartCreator from the drop down menu in the Macro window and click RUN
- Find a palette from My Palettes, change to spacing to 5, click OK
- Save the file, print and sublimate
- If you do not see the Color Chart Creator as an option,
- go to Launch>Get More Apps and Plug-ins>Extensions and download it for free

|                                                                 |           |                    |                                   |                                       |                                      |                                        | e 1                                    |                                        |                                        |                                       |
|-----------------------------------------------------------------|-----------|--------------------|-----------------------------------|---------------------------------------|--------------------------------------|----------------------------------------|----------------------------------------|----------------------------------------|----------------------------------------|---------------------------------------|
| Run Macro                                                       | ×         | Create ColorSwatch |                                   |                                       |                                      |                                        |                                        |                                        |                                        |                                       |
| Macro name:                                                     |           | - Palette          | R:130 G:101 B:2<br>R130 G101 B21  | R:138 G:186 B:221<br>R138 G186 B:221  | R:142 G:189 B:223<br>R142 G189 B223  | R 145 G 192 B 225<br>R 145 G 192 B 225 | R:149 G:195 B:227<br>R149 G195 B227    | R-123 G-175 B-212<br>R123 G175 B212    | R:127 G:178 B:214<br>R127 G178 B214    | R-66 G-128 B-173<br>R65 G128 B173     |
| Macros.CreateChart                                              | Run       |                    |                                   |                                       |                                      |                                        |                                        |                                        |                                        |                                       |
| Macros.CreateChart                                              | Cancel    |                    | R:134 G:183 B.2<br>R134 G183 B21  | R:160 G 203 B 234<br>R160 G 203 B 234 | R-164 G-206 B-236<br>R164 G205 B236  | R 168 G 209 B 238<br>R 168 G 209 B 238 | R-119 G-172 B-209<br>R119 G172 B209    | R 115 G 169 B 207<br>R 115 G 169 B 207 | R-112 G-165 B-204<br>R112 G165 B204    | R 81 G 141 B 183<br>R 81 G 141 B 183  |
|                                                                 |           | Open               |                                   |                                       |                                      |                                        |                                        |                                        |                                        |                                       |
|                                                                 | Step Into | Header             | R:104 G:159 B:11<br>R104 G159 B19 | R-100 G-156 B-196<br>R100 G156 B196   | R:95 G:153 B:194<br>R96 G153 B194    | R:93 G:150 B:191<br>R93 G150 B191      | R-89 G-147 B-189<br>R89 G147 B189      | R-85 G-144 B-185<br>R85 G144 B186      | R:77 G:137 B:181<br>R77 G137 B181      | R 24 G 134 B 178<br>R74 G 134 B 178   |
|                                                                 | Edit      | Date Today         |                                   |                                       |                                      |                                        |                                        |                                        |                                        |                                       |
|                                                                 |           |                    | R-70 G-131 B-17<br>R70 G131 D170  | R:179 G217 B245<br>R179 G217 B245     | R90 G:142 B:183<br>R90 G142 B183     | R:67 G:129 B:180<br>R87 G139 B180      | R:157 G-200 B-232<br>R157 G200 B232    | R:172 G:211 B:241<br>R172 G:211 B:241  | R-65 G-119 B-161<br>R65 G119 B161      | R:123 G:170 B:207<br>R123 G:170 B:207 |
|                                                                 | Create    | Printer            |                                   |                                       |                                      |                                        |                                        |                                        |                                        |                                       |
|                                                                 | Delete    |                    | R:175 G:214 B:2<br>R175 G:214 B:2 | R 62 G-116 B-158<br>R 52 G 116 B 158  | R:128 G:174 B:210<br>R128 G174 B:210 | R 139 G 182 B 216<br>R 139 G 182 B 216 | R:165 G:203 B:232<br>R165 G:203 B:232  | R:170 G:207 B:236<br>R170 G:207 B:236  | R:153 G:197 B:230<br>R:153 G197 B230   | R:108 G:162 8:202<br>R108 G162 8202   |
| Macros in: ColorChartCreator (ColorChartCreator.gms) 💌          |           |                    |                                   |                                       |                                      |                                        |                                        |                                        |                                        |                                       |
| Description:                                                    |           | - Thumbnail        | R:160 G:198 B:22<br>R160 G198 B22 | R:95 G:147 B:189<br>R95 G147 B189     | R:93 G:144 B:185<br>R93 G144 B185    | R-176 G-211 B-239<br>R176 G-211 B-239  | R.81 G:133 B:175<br>R81 G133 B175      | R:77 G:130 B:172<br>R77 G130 B172      | R-74 G-127 B-169<br>R74 G127 B109      | R-71 G-124 B-167<br>R71 G124 B167     |
| Generates rectangles filled with colors from any color palette. |           | Spacing 5 Outline  |                                   |                                       |                                      |                                        |                                        |                                        |                                        |                                       |
|                                                                 |           |                    | R-68 G-121 B-16<br>R58 G121 D164  | R59 G-113 B-156<br>R59 G113 B156      | R:84 G:136 B:178<br>R84 G136 B178    | R:113 G:161 B:200<br>R113 G161 B:200   | R-118 G-165 B-204<br>R118 G165 B204    | R:102 G:153 B:194<br>R102 G153 B194    | R:107 G:157 B:197<br>R:107 G:157 B:197 | R:134 G:178 B:213<br>R134 G178 B:213  |
| SIGNE                                                           |           | OK Cancel          |                                   |                                       |                                      |                                        |                                        |                                        |                                        |                                       |
| SIGNS                                                           |           |                    | R-99 G-150 B-19<br>R39 G150 B191  | R:144 G:185 B:220<br>R144 G185 B:220  | R56 G:110 B:153<br>R56 G110 B153     | R 149 G 190 B 223<br>R 149 G 190 B 223 | R:181 G:215 8:242<br>R:181 G:215 8:242 | R:155 G:194 B:225<br>R155 G:194 B:225  |                                        |                                       |

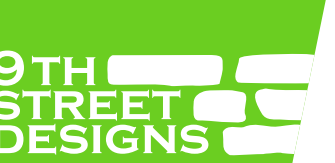

thanks for Attending.

#### Questions? Contact me.

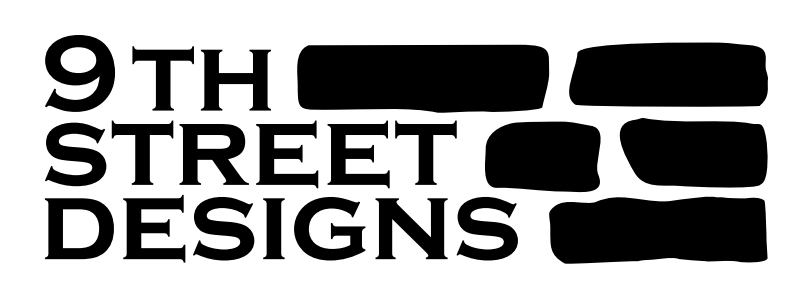

605.595.5811

9thstreetdesigns.sd@gmail.com shon@sublimationconsultant.com